## Embed an iTunes Music Playlist on your Page

## Add iTunes Playlists to your Page

- 1. Head to your iTunes Widget Builder and build your widget.
- Copy embed code provided for the Playlist using the CMD+C (on Mac) or CTRL+C (on Windows) shortcut.
- 3. Head to the PageCloud page you would like the video to appear on.
- Paste the embed code directly onto your page using CMD+V (on Mac) or CTRL+v (on Windows) Shortcut.
- 5. The embed code will appear on the page as an embedded object.
- 6. Click "Save" to save your changes to the page.
- 7. Click "View Live" to see the Playlist on your page.